## Infigo Designer PC installation instructions

## Fresh Installation

- 1. Navigate to <u>https://infigosoftware.zendesk.com/hc/en-us/articles/200872758</u>
- 2. Download PC Installer (for fresh install)
- 3. Unzip the contents of Infigo-GoVI\_Install
- 4. Run Infigo-Designer\_Install (You will need administrator privileges for this)
- 5. Click "Next" for the window which appears
- 6. Read the EULA and click "I accept" if you agree to the terms, then click "Next"
- 7. Select whether you would like the media size for the user guide to be Letter or A4 and click "Next"
- 8. Select the install folder for the documentation for Infigo Designer. The file which will be placed in this directory will be a PDF of the media size specified in step 8 which contains all the documentation for the Infigo Designer plugin. After you have chosen a documentation install location, click "Next"
- 9. On this page, click "Install" and the installer will continue to install the files required for the plugin. This may take up to a few minutes, depending on the strength of the computer.
- 10. Once this has finished installing, you will be redirected to a page which informs you that the maintenance operations are complete this is referring to the automatic configuration which takes place during installation. This configuration is simply making the necessary changes to the files for it to work on your machine. On this page, all you need to do is click "Finish" and the installer will close.

## Update for version 8.0 -> 10.0

- 1. Complete the 'Fresh Installation' as per the above instructions.
- 2. Navigate to https://infigosoftware.zendesk.com/hc/en-us/articles/200872758
- 3. Download PC Update (for PCs that have the software installed Acrobat V8.0>10.0)
  - a. If you have Acrobat XI or DC, also download PC Upgrade for Acrobat XI (PC You must have previously run and installed the relevant installer above)
- 4. Unzip the contents of Infigo-designer
- 5. Rename "Infigo-GoVI.api" to "InfigoDesigner.api"
- 6. Navigate to your Adobe installation's plug\_ins folder the default directory is C:\Program Files (x86)\Adobe\Acrobat 10.0\Acrobat\plug\_ins
- 7. Drag the renamed "InfigoDesigner.api" file into the folder named "Xclusive". You will be informed that there is already a file of this name in this location overwrite this file (you will need administrative privileges to do this)

## Update for version XI/DC

- 1. Complete the 'Update for version  $8.0 \rightarrow 10.0$ ' as per the above instructions.
- 2. Navigate to <u>https://infigosoftware.zendesk.com/hc/en-us/articles/200872758</u>
- 3. Download PC Upgrade for Acrobat XI (PC You must have previously run and installed the relevant installer above)
- 4. Navigate to your Adobe installation's plug\_ins folder the default directory is C:\Program Files (x86)\Adobe\Acrobat 10.0\Acrobat\plug\_ins
- 5. Drag the renamed "InfigoDesigner.api" file into the folder named "Xclusive". You will be informed that there is already a file of this name in this location overwrite this file (you will need administrative privileges to do this)